# Manual de usuario del nuevo

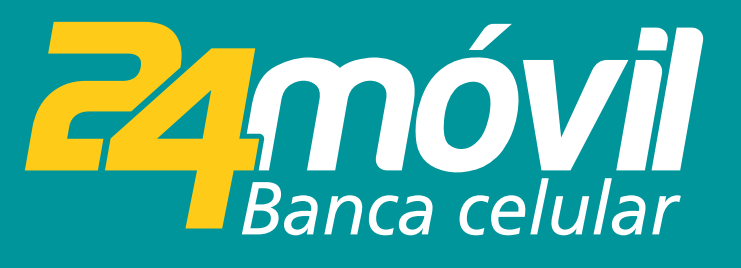

# **Retiro sin Tarjeta** ANDROID

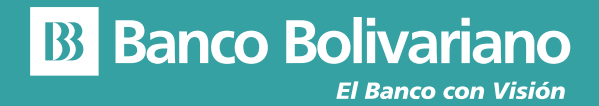

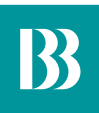

# **Retiro sin Tarjeta**

# PROPIOS

#### Paso 1

Ingresa a la opción MÁS y selecciona la opción Retiro sin Tarjeta.

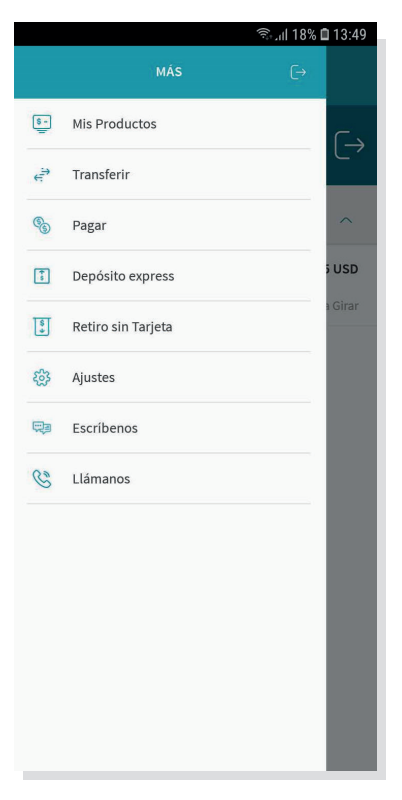

#### Paso 2

Selecciona la opción Retirar.

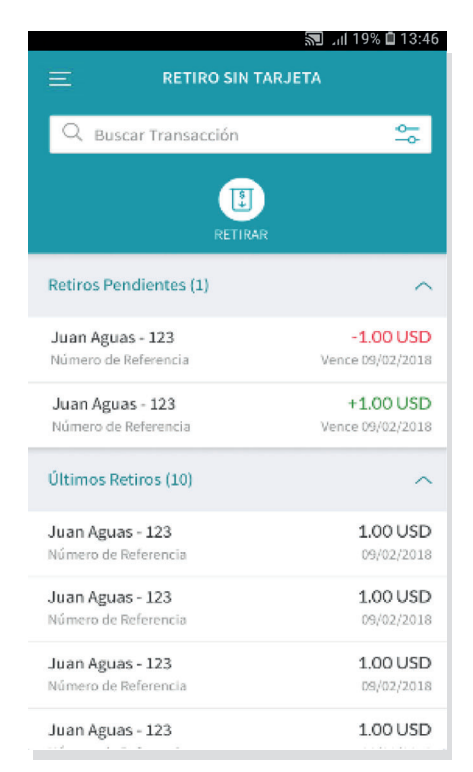

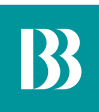

Escoge la opción "Yo realizaré el retiro".

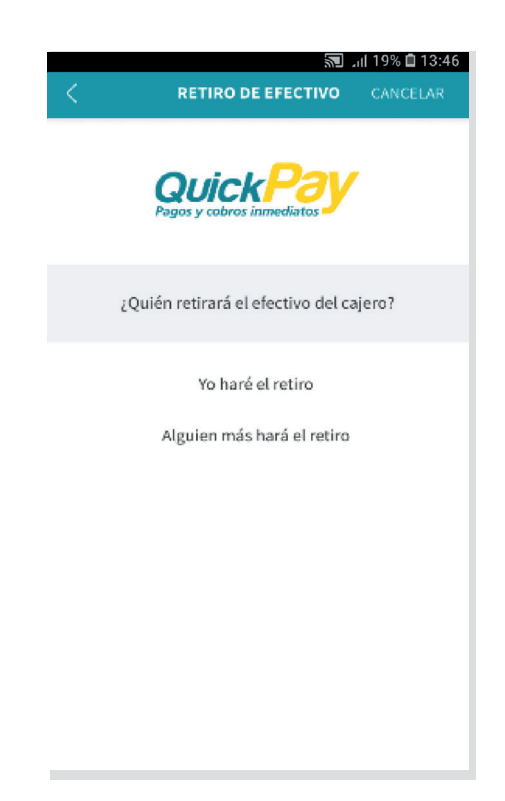

# Paso 4

Ingresa el monto a retirar y confirma la transacción.

|                                                            |             | 🔊 📶 19% 🗎 13:46                   |  |  |
|------------------------------------------------------------|-------------|-----------------------------------|--|--|
|                                                            | MONTO       | CANCELAR                          |  |  |
| Cuenta a Acreditar<br>Juan Aguas - 12:<br>Quenta Corriente | 3           | 42,304.00 USD<br>Salco Disperible |  |  |
| Course Connente                                            | CAMBIAR     | sales paper bic                   |  |  |
|                                                            |             |                                   |  |  |
| Monto                                                      |             |                                   |  |  |
|                                                            | 0.00 USD    |                                   |  |  |
|                                                            |             |                                   |  |  |
|                                                            |             |                                   |  |  |
|                                                            | CONTINUAR   |                                   |  |  |
|                                                            |             |                                   |  |  |
| 1                                                          | 2           | 3                                 |  |  |
| 1<br>4                                                     | 2<br>5      | 3<br>6                            |  |  |
| 1<br>4<br>7                                                | 2<br>5<br>8 | 3<br>6<br>9                       |  |  |

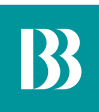

Ingresa el código que te aparece en tu celular en el cajero más cercano para realizar el retiro de efectivo.

| 🔊 📶 19% 🗖 13:46                                               |
|---------------------------------------------------------------|
| CLAVE DE RETIRO DE EFECTIVO                                   |
| Clave de Retiro de Efectivo<br>26543547<br>Expira: 01/02/2019 |
|                                                               |
| ACEPTAR                                                       |

# TERCEROS

#### Paso 1

Ingresa a la opción MÁS y selecciona la opción Retiro sin Tarjeta.

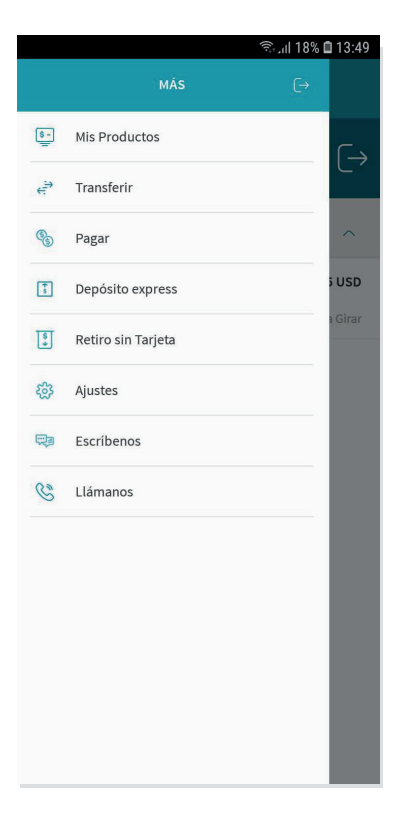

# Paso 2

Selecciona la opción Retirar

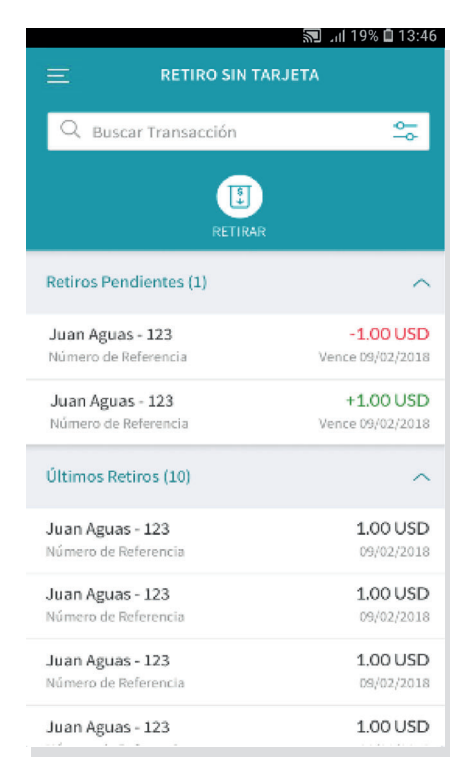

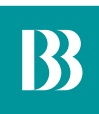

Escoge la opción "Alguien más hará el retiro".

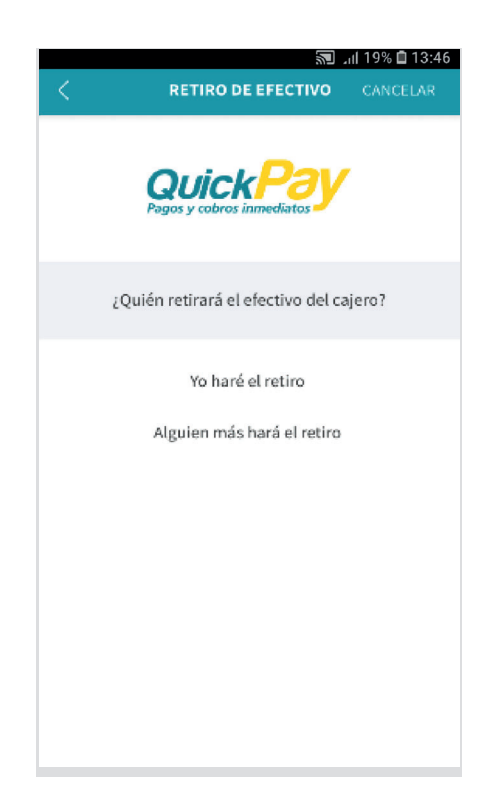

#### Paso 4

Selecciona el beneficiario a quien le quieres enviar el dinero. En caso que no esté registrado selecciona la opción Matricular Beneficiario e ingresa todos los datos.

|                         | 🔊 📶 19% 🖬 13:46      |          |
|-------------------------|----------------------|----------|
| <                       | BENEFICIARIOS        | CANCELAR |
| Q Buscar                |                      |          |
| Beneficiarios Favoritos | (1)                  | ^        |
| JUAN PEREZ              |                      | (I)      |
|                         |                      | $\odot$  |
|                         |                      |          |
|                         |                      |          |
|                         |                      |          |
|                         |                      |          |
|                         |                      |          |
|                         |                      |          |
|                         |                      |          |
|                         |                      |          |
|                         |                      |          |
|                         |                      |          |
| MAT                     | RICULAR BENEFICIARIO | )        |

Ingresa el monto a retirar y confirma la transacción solicitando una clave temporal.

|                                     |             | 🔊 📶 19% 🖬 13:46                   |  |
|-------------------------------------|-------------|-----------------------------------|--|
|                                     | монто       | CANCELAR                          |  |
| Cuenta a Acredita                   | r           |                                   |  |
| Juan Aguas - 12<br>Cuenta Corriente | :3          | 42,304.00 USD<br>Salco Disponible |  |
|                                     | CAMBIAR     |                                   |  |
| Monto                               |             |                                   |  |
|                                     | 0           | .00 USD                           |  |
|                                     |             |                                   |  |
|                                     | CONTINUAR   |                                   |  |
|                                     |             |                                   |  |
|                                     |             |                                   |  |
| 1                                   | 2           | 3                                 |  |
| 1<br>4                              | 2<br>5      | 3                                 |  |
| 1<br>4<br>7                         | 2<br>5<br>8 | 3<br>6<br>9                       |  |

# Paso 6

Envía el código que te aparece en la pantalla a la persona que enviarás el dinero.

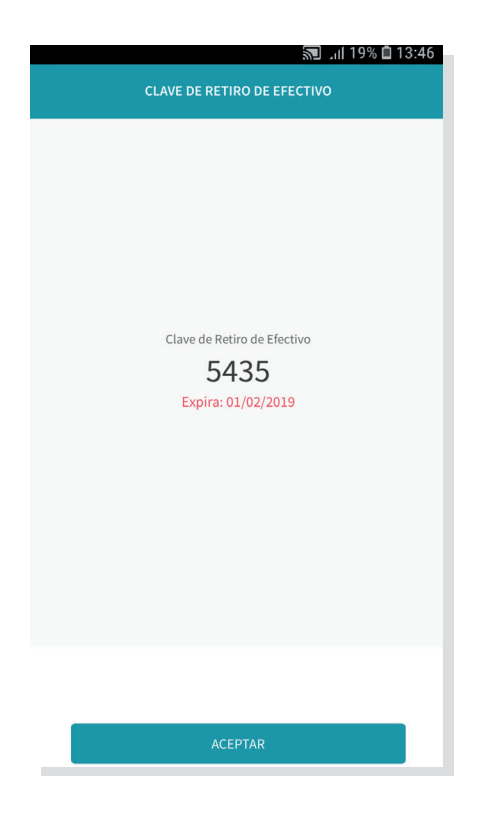